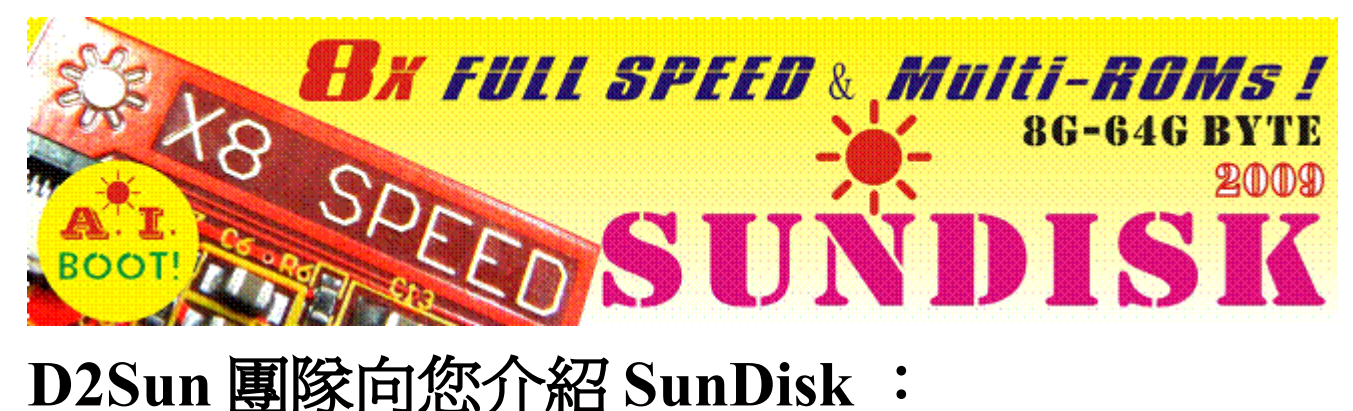

# D2Sun 團隊向您介紹 SunDisk :

可合法地備份您的遊戲到 SunDisk

使用 SunDisk 遊戲運行速度大於 8 倍速

可使用 SunDisk 用 USB 2.0 的速度備份到 PC 上

只需讀取一次就不需要再使用光碟機,可保護您珍貴的正版片及光碟機

# SunDisk 使用手册

**Version 1.5** <u>秘寶網</u> justice 正体中文化 歡迎轉貼

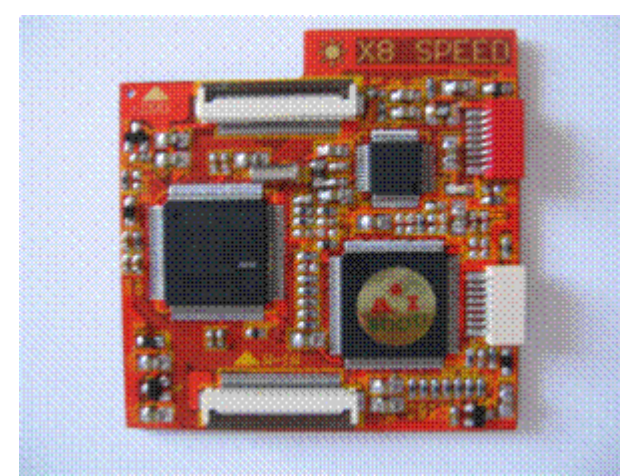

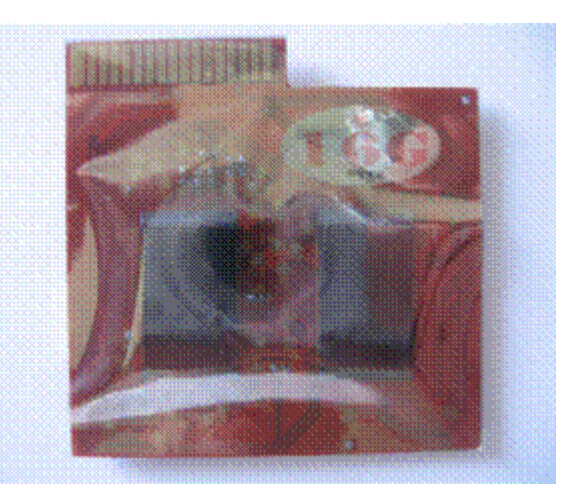

更新日誌:

1.5

程序中新增"Wii模式"和"SSD加速模式",您也可以使用 SunDisk  $\triangleright$ 外部開闢來切換.

- ▶▶ 修正遊戲標題/文件名稱刷新的問題。
- ▶ 支援啓用 SunDisk 32GB;您可以同時 5 片 D5 的游戲
- ▶▶ 新增當您上載 ISO 到 PC 時,會有(XXX.ISO)的檔名建議.
- ▶▶ 修正一些小問題

# 1 SunDisk 產品包裝

### 1.1 包裝內容

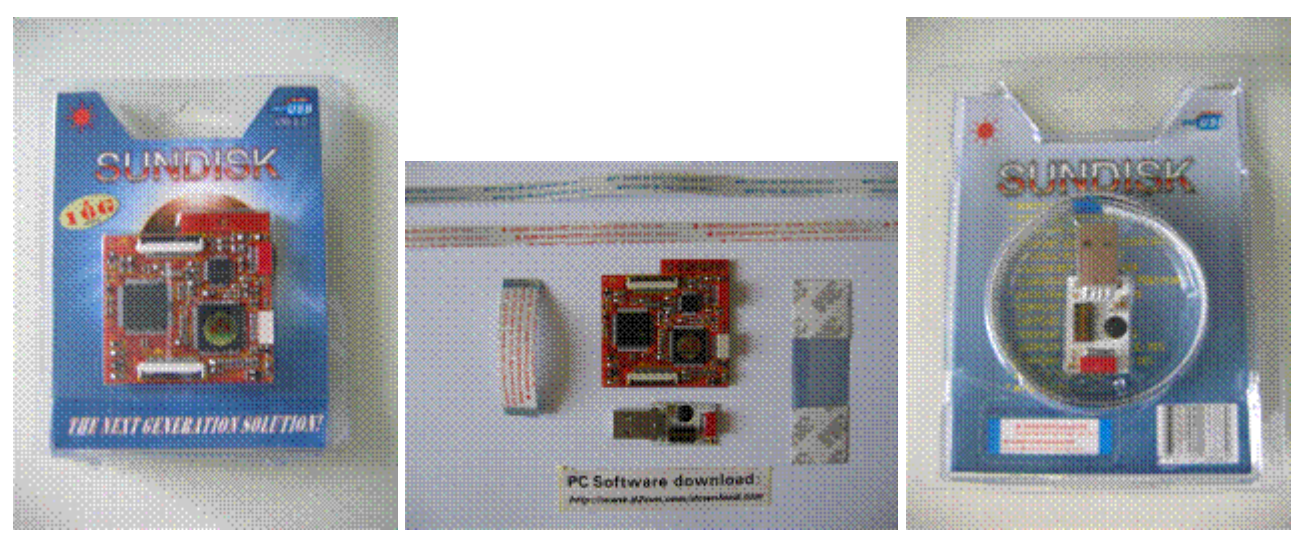

您可以看到 D2SUN 團隊在 SunDisk 的產品包裝做了特別的設計

在包裝內您會找到以下項目:

- ✓ ✓ SunDisk
- ✔✔ 控制開關/ USB2.0 接頭
- ✓ ✓ 8 pin FPC 軟排線,紅色印刷,用連接 USB 2.0
- ✓ ✓ 8 pin FPC 軟排線,藍色印刷,用來連接 Nero Dual Programmer(更新用)
- ✓ ✓ 32 pin FPC 軟排線用來接接 SunDisk 及 DVD
- ✓ ✓ 1 張 3M 貼紙用來固定 SunDisk
- ✓✓ 1 張下載網址

### 1.2 SunDisk 的規格

- •• 隨插即用完全不需要焊接
- • AI Boot 會自動檢測遊戲區域並且支援 JAP/USA/KOR/EUR 四區
- •• 支援目前全系列Wii (包含最新的D3-2)
- •• 支援 DVD5/DVD9
- • 支援自製軟件
- ● 支援GC
- •• 支援同區碼的所有 Wii 遊戲
- • 支援部分跨區 Wii 遊戲
- • 含 LED 指示燈
- • 支援 USB 更新核心和軔体,永遠不會過時。

- •• 有外部開關配置板
- ●● 有 PC 工具可以管理 SunDisk
- •• K1 用來選擇使用 Wii DVD drive 或 SUNDISK
- •• K2 用來選擇備份 Wii 或 GC 到 SUNDISK FLASH
- •• K3 用來選擇 SUNDISK 啓動或關閉
- •• K4 用來選擇是否允許升級
- •• K5 K8 用來選擇 SUNDISK 記憶体中的那一個備份
- ●● 運行噪音:零
- •• 使用壽命: 大於 20 年
- •• 運行速度:大於8倍速,備份一個D5的遊戲只需要15分鐘
- •• 內置記憶体大小:從8Gbyte~64Gyte
- •• 數據傳輸: USB 2.0
- ●● 支援 PC 設定和外部開關設定
- •• 可以作為 Wii 遊戲機驅動器或 PC 的 SSD,具有雙重的工作模式
- ●● 在 VISTA 和 WIN7 兩個平台可以使用 READYBOOST 加速功能(NTFS 格式)
- ••相容於 VISTA, WIN7 64bit 作業系統

8 Gbyte 的版本可以儲存1 × DVD5 或1 x DVD9。

**16Gbyte**版本可以同時儲存3 × DVD5或1 x DVD9和1 x DVD5。

**32Gbyte** 版本可以同時儲存 6 × DVD5 (DVD9 使用 2 區塊)。

64Gbyte 版本可以同時儲存 12 × DVD5(DVD9 使用 2 區塊)。

# 2. 安裝 SunDisk

SunDisk 安裝程序在未來的手冊版本中將更爲詳盡,不過安裝 SunDisk 是非常簡單的, 所以基本上這些圖片應該足以讓您將它安裝完成,如果您遇到了問題,可以來我們的論壇 找尋解答

### 2.1 32 pin FPC 軟排線

32 pin FPC 軟排線用來接接 SunDisk 及 DVD.

輕輕地打開 SunDisk 是標記為"DVD"插座和照片中一樣將軟排線藍色部份的一面向上, 插入後注意軟排有無平整插入後,再輕輕關閉軟排線插座

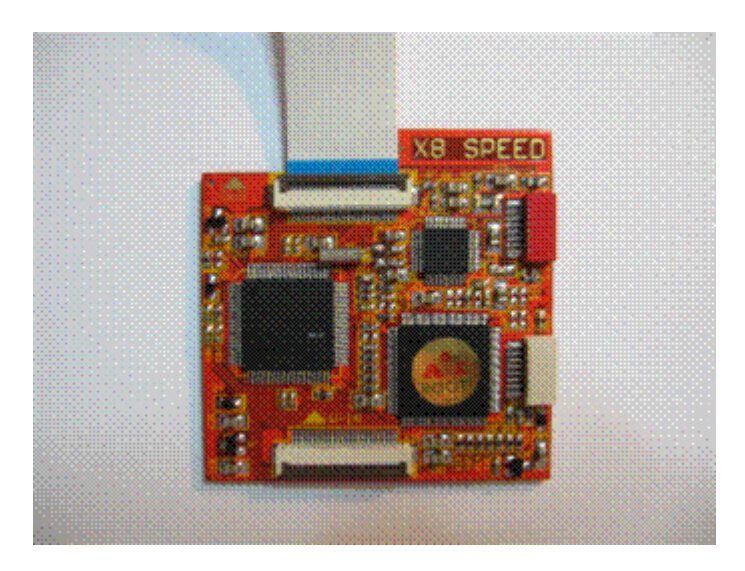

## 2.2 8 pin FPC 軟排線紅色印刷

現在連接的8針印紅色軟排線到SUNDISK,同照片

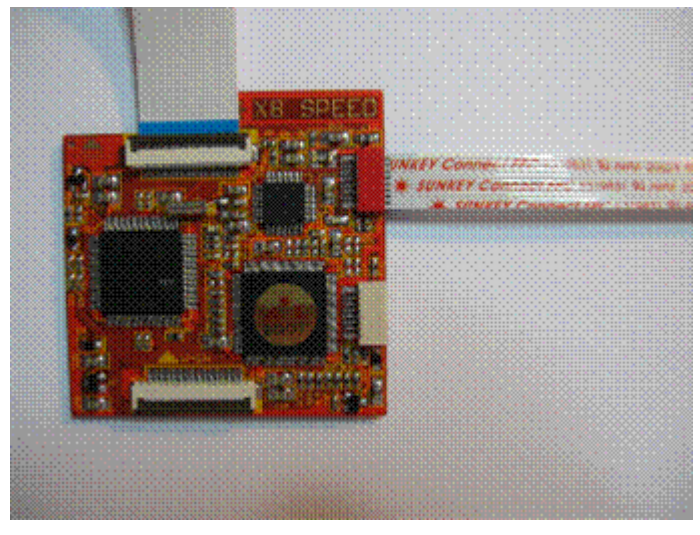

## 2.3 8 pin FPC 軟排線,藍色印刷

現在連接的8針印藍色軟排線到SUNDISK,同照片

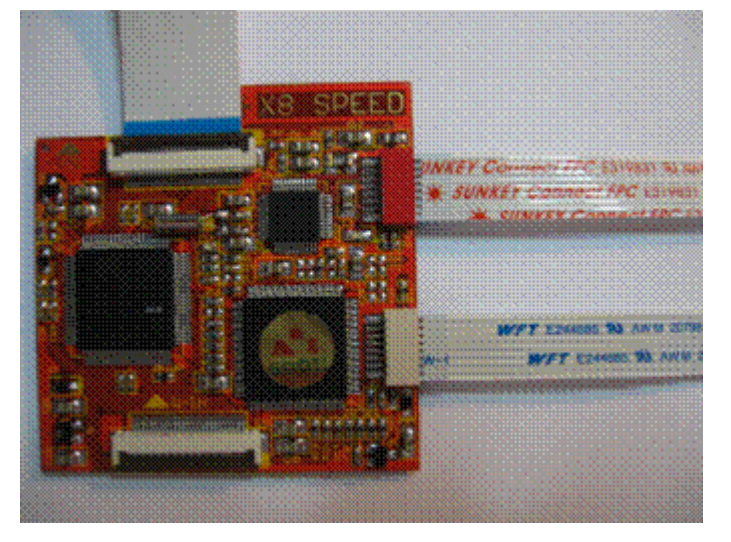

## 2.4 外部 8 位控制開關和 USB2.0

連接外部 PCB 到 8 針紅色軟排線, 同照片

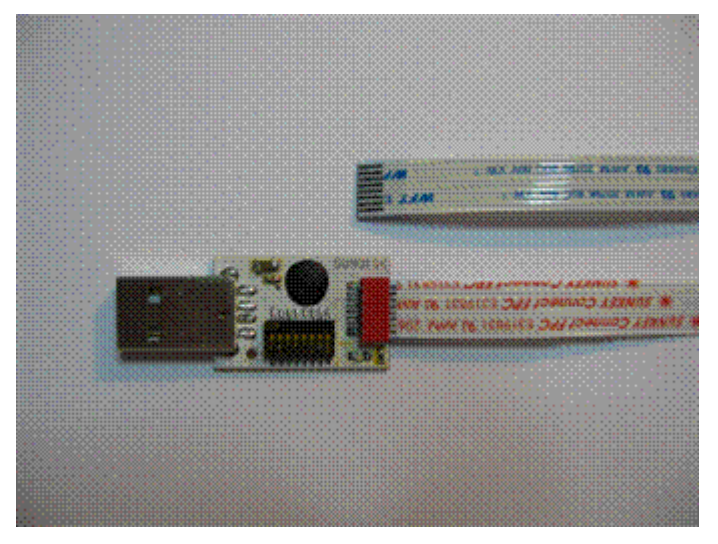

## 2.5 連接 32 PIN 軟排線

連接 32 PIN 軟排線從 SunDisk 到 Wii 光碟機。

輕輕地打開 SunDisk 軟排插座被標記為"W-IN"和照片中把藍色部分的一面向上,將 WII 主機上面的軟排線插入,後再輕輕關閉軟排線插座

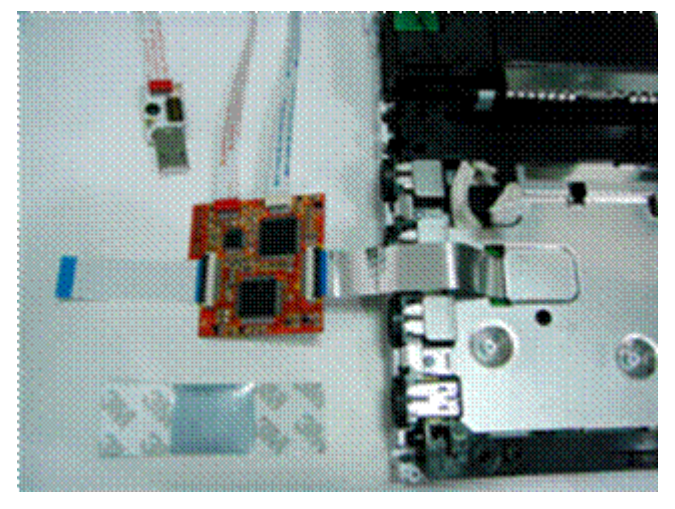

## 2.6 把 SunDisk 裝上 WII 機器裡

SunDisk 放在照片中的位置再用提供給您的貼紙固定住它。

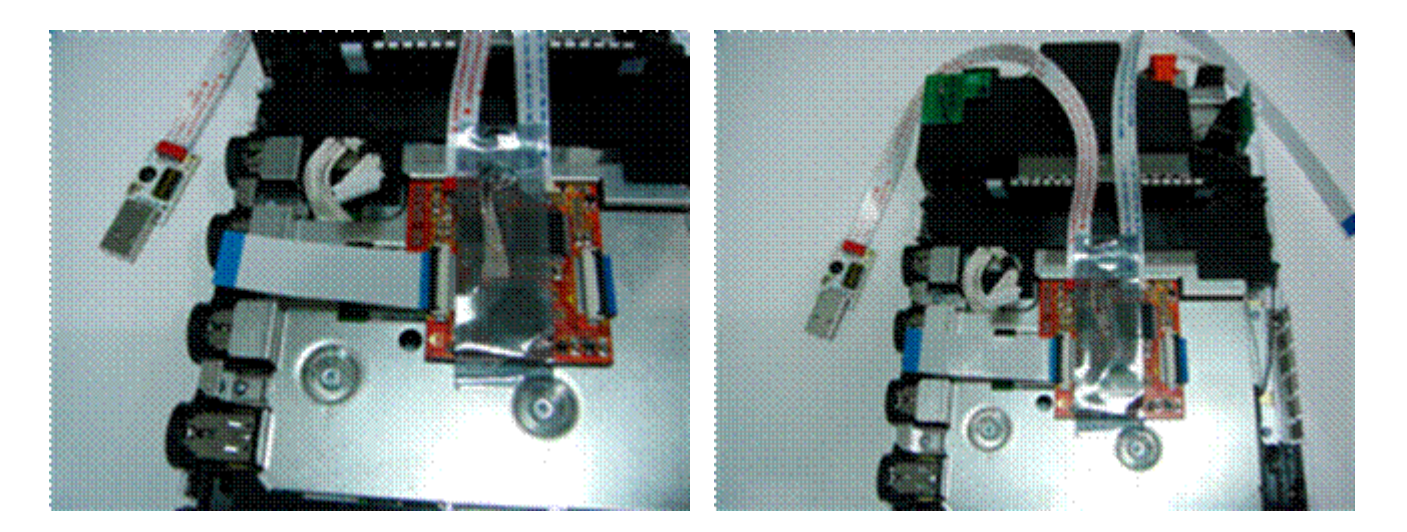

### 2.7 連接 Wii 光碟機到 SunDisk

接下來, 連接了 32PINB 的軟排線到 WII 的光碟機後,輕輕地關閉套接字

(請勿用力按壓,如果不是輕鬆關閉請檢□是否有插好。)

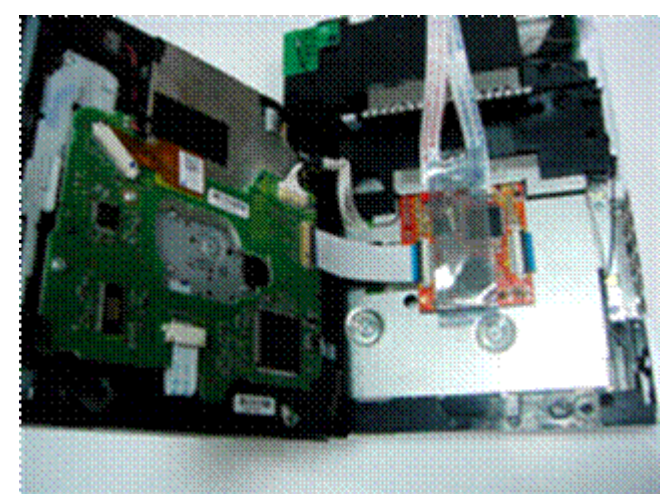

現在您可以把 WII 組裝回去了

# 3. 用PC工具來控制 SunDisk

您可以使用 PC 工具來完整控制管理您的 SunDisk

這工具允許您去設定 SunDisk 不需要使用外接控制板,您只需要用 PC 及一個 USB2.0 埠

### 3.1 SunDisk USB2.0 與 PC 連線

您第一次連接 SunDisk 時 windows 將找到 USB 存儲設備 並會自動安裝它。

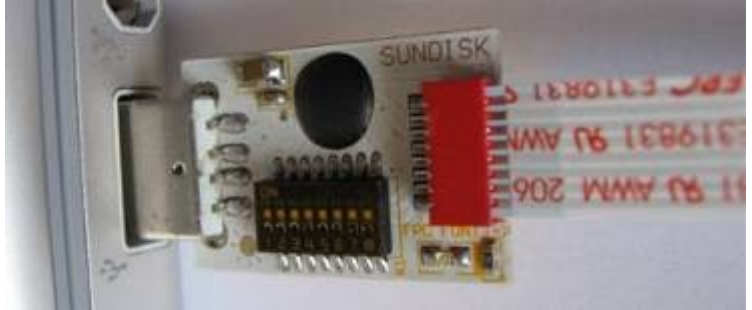

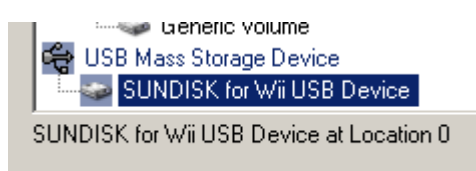

### 3.2 SunDisk Programmer PC tool

SunDisk Programmer 是設計用來在電腦中管理您的 SunDisk。

有了這個工具 , 您可以調整 SunDisk 中所有的設定,因此您也可以不用再管外部開關的

設定,作爲管理程序除了可以設定 SunDisk,使用本工具也能將您的遊戲從 SunDisk 拷貝進 電腦中 (SunDisk <-> PC).

請來官方網站下載最新版的 SunDisk Programmer tool 網址在下方

D2Sun's website ( <u>http://www.d2sun.com/download.htm</u> ).

(本手冊以<u>1.5版為例</u>)

從官網下載後解開並找到 SunDisk Programmer tool (目前最新為 1.5 版)

Vista 和 Win7 的用戶可能需要設定相容性請指定"Windows XP (Services Pack 3)"

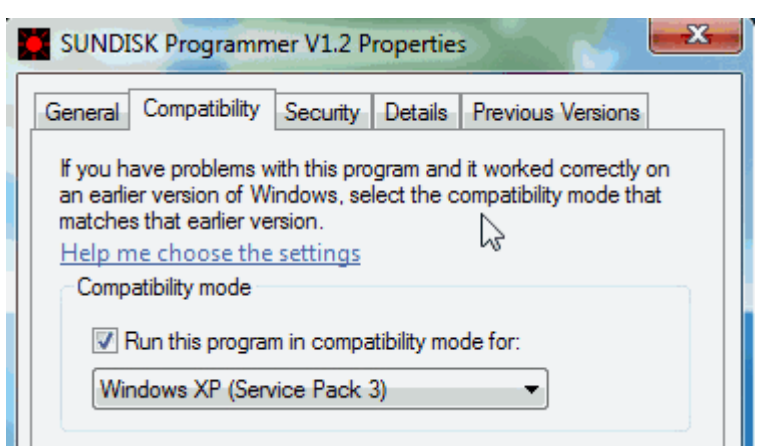

無需安裝任何程序到您的 PC,您可以使用此工具通過簡單的執行。

| SUNDISK PROGRAMMER V1.5                                                                      |                                                                   |                  | <b>— X</b> — |
|----------------------------------------------------------------------------------------------|-------------------------------------------------------------------|------------------|--------------|
| Select File To Burn:                                                                         |                                                                   |                  |              |
|                                                                                              |                                                                   | C:\Demo-ISO-3.IS | 0 Select     |
| Configuration( SunDisk 16G Re                                                                | eady Now )<br>Key Stop                                            | PC -> SunDisk    | Verify       |
| □ Play DVD OUSA I                                                                            | Upgrade Lock                                                      | SunDisk -> PC    | Stop         |
| Save Config C KOR                                                                            | [ A.I. ON ]                                                       | Copy Verify      | Exit         |
| 4.7G BANK 2                                                                                  | Wii Mode                                                          | SSD/ReadyBoos    | t Mode       |
| 4.7G BANK 0<br>4.7G BANK 1<br>1. OFF OFF OFF OF<br>1. OFF OFF OFF ON<br>*** 2. OFF OFF ON OF | Game Title<br>F Demo-ISO-1.IS<br>Demo-ISO-2.IS<br>F Demo-ISO-3.IS | ;0<br>;0<br>;0   |              |
|                                                                                              |                                                                   |                  | ,            |
|                                                                                              |                                                                   |                  |              |

如沒有連接 SunDisk 將會顯示 'SUNDisk Not Detect'.

-Configuration( SunDisk Not Detect )—

等您連接好 SunDisk 將會顯示 'SUNDisk Ready Now'.

-Configuration( SunDisk 16G Ready Now )—

-Configuration( SunDisk 32G Ready Now )–

它還可以告訴您哪個 SunDisk 版本被找到(8, 16, 32 或最大 64GB)。

當您完成設定您可以拔開 SunDisk 的連接

當您打開 WII 的電源將顯示 'SUNDisk Not Detect'

當您關閉 WII 的電源將 SunDisk 將會再次被檢測到

### 3.3 合法備份 DVD 到 SunDisk

使用 SunDisk 您可以備份 Wii 及 GameCube 的遊戲,直接從 WII 的光碟機 備份到 SunDisk 的記憶体。

有了這項功能您可以延長 WII 光碟機的使用壽命,而且完全沒有燥音,全速可達 8 倍速。 備份的時間會受到不同型式的 DVD 而受到影响如 (單層 / 雙層 / 正版片/備份片), DVD 的品質, ISO 資料的大小及一些其它因素.

Wii Sports (正版)約花了 15 分鐘備份到 SunDisk.

SSBB (雙層,正版)約花了 23 分鐘備份到 SunDisk.

<u>DL games D1 的遊戲</u>

SunDisk 已完全支援雙層(DVD9)遊戲。

DVD9 備份進 SunDisk 將使用 2 個區塊(banks) 第一區塊為第一層,第二區塊為第二層, 這個程序是全自動的。只需要確認您有二個區塊可以使用!

1) 連接 SunDisk 到您 PC 上的 usb2.0 埠,如果您已連接著請把 WII 關掉。

2) 啓動 SunDisk Programmer tool;等待狀態變成 'SUNDisk Ready Now'.

Configuration( SunDisk 16G Ready Now )—

3) 如下圖將選項都打勾:

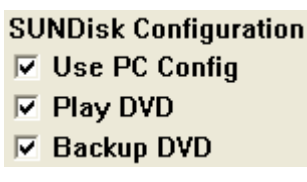

4) 選擇記憶區塊用來備份:

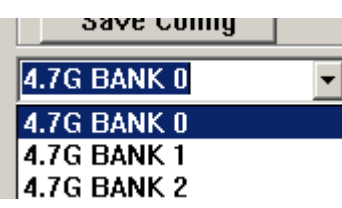

5) 現在點選'Save Config'來儲存設定,程序會回報您 'Save OK'.

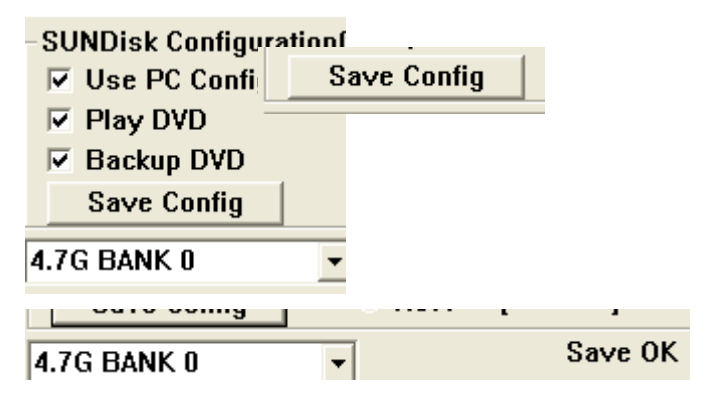

6) 打開 WII 電源再插任 DVD 光碟來備份進 SunDisk.

7)這個備份將會自動開始

當開機後插入 DVD 外部 PCB 的 LED 將會閃爍

(閃爍模式:開,開,開,關),指出備份現在正在進行中。

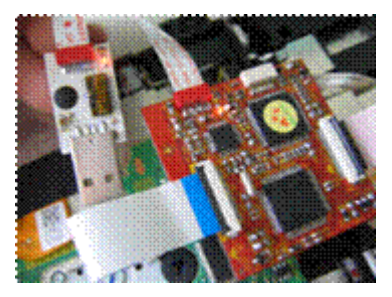

請等外部 PCB LED 停止閃爍,這表示已備份完成。現在您可以拿出 DVD 了

如果閃爍模式為開關開關,這表示發生了錯誤。

這有可能是您的DVD髒了或損壞了,也有可能是雷射頭老化了。

您可以使用 SunDisk 玩備份的遊戲 (請看 '直接從 SunDisk 中玩遊戲')或者把備份拷貝進電腦 中變成 ISO 格式 (請看 從 SunDisk 備份到 PC).

如果您已有一個 WII ISO 您可以將它拷貝進 SunDisk 的記憶体(請看從電腦拷貝進 SunDisk') 這樣子您可以使用 8 倍速來玩您的遊戲

SunDisk 8GB 版本

SunDisk 8GB版只有一個區塊[bank (0)],但SunDisk's 經過特別處理,您仍然可以備份DVD9 用來上傳至電腦或玩它都沒有問題,所以SunDisk 8GB您寫入時不需要再選擇區塊(bank)

### 3.4 直接從 SunDisk 中玩遊戲

只要您有一個或更多個遊戲已儲存在 SunDisk 您就已經可以直接從 SunDisk 中玩遊戲。 要做到這一點您需確定您要玩的在 SunDisk 被設為(active)

1) 使用 USB 把 SunDisk 連接到電腦,如果已連接著請關閉 WII 的電源

2) 打開 SunDisk Programmer tool; 等待顯示 'SUNDisk Ready Now'.

#### Configuration( SunDisk 16G Ready Now )

3) 依下圖進行設定:

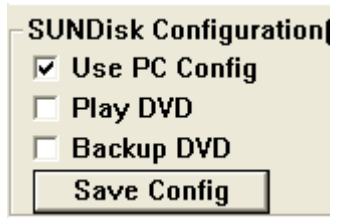

如果上面顯示著勾選著,Backup DVD,這表示您需要取消它。

4) 依圖使用滑鼠去點選您要激活(active)的映像。

| Select   | BANK | K5 K6 K7 K8     | Game Title     |
|----------|------|-----------------|----------------|
| ***      | 0    | OFF OFF OFF OFF | Wii-RHAP01-EUR |
|          | 1    | OFF OFF OFF ON  | Wii-RSPP01-EUR |
|          | 2    | OFF OFF ON OFF  | Wii-RZTP01-EUR |
| Select   | BANK | K5 K6 K7 K8     | Game Title     |
|          | 0    | OFF OFF OFF OFF | Wii-RHAP01-EUR |
| ***      | 1    | OFF OFF OFF ON  | Wii-RSPP01-EUR |
|          | 2    | OFF OFF ON OFF  | Wii-RZTP01-EUR |
| <b>.</b> | DANK |                 | 0 79           |
| Select   | BANK | K5 K6 K7 K8     | Game Litle     |
|          | 0    | OFF OFF OFF OFF | Wii-RHAP01-EUR |
|          | 1    | OFF OFF OFF ON  | Wii-RSPP01-EUR |
| ***      | 2    | OFF OFF ON OFF  | Wii-RZTP01-EUR |

5) 點擊('Save Config')來保存您的設定

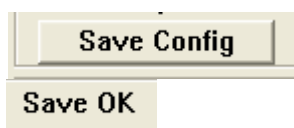

6) 打開 WII 的電源您將可以看到您選擇的遊戲出現在光碟頻道

現在您可以使用 SunDisk 以 8 倍速來玩您的遊戲

要選擇其它遊戲時,您只需要重複這個過程並選擇您要玩的遊戲,再保存它

### 3.5 從 SunDisk 複製備份到 PC

您已在 SunDisk 中有一個或多個以上的映像時,如果需要把映像複製到電腦中,這方法是非常簡單的只要將 SunDisk 的 USB 插入電腦的 USB 埠,數據將會以 USB 2.0 的高速上傳到 電腦中

Wii Sports (DVD5) 從 SunDisk 傳送到電腦約花了 4 分鐘.

SSBB (DVD9/DL) 從 SunDisk 傳送到電腦約花了 6 分鐘

1) 使用 USB 把 SunDisk 連接到電腦,如果已連接著請關閉 WII 的電源

2) 打開 SunDisk Programmer tool; 等待顯示 'SUNDisk Ready Now'.

Configuration( SunDisk 16G Ready Now )—

3) 選擇您要複製到電腦中的區塊,如圖

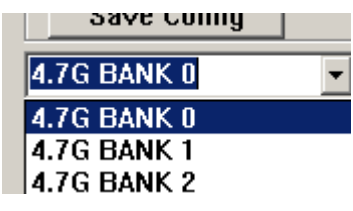

4) 再來按選'SUNDisk -> PC',就會出現對話窗

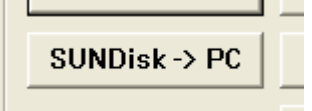

5) 選擇您要存放的檔名程序會以映像資料給您建議的文件名稱

| File name:     | Wii-RHAP01-EUR        | Open   |
|----------------|-----------------------|--------|
| Files of type: | ISO FILE(*.ISO,*.BIN) | Cancel |

6) 點選"Open".

| Open | l |
|------|---|
| · ·  | ł |

7) 選擇映像格式(DVD5, DVD9, GC).

| ВАСКИР ТО РС:     | D |
|-------------------|---|
| 🔿 1.5G ( GC )     |   |
| 🖲 4.7G ( Wii D5 ) |   |
| 🔍 8.5G ( Wii D9 ) |   |

8) 再按下 "Enter" 就會開始從 SunDisk 複製到電腦,如圖

|           | >       |
|-----------|---------|
| Сору 4672 | 0:00:32 |
|           |         |

您也可以勾選'Copy Verify',在複製過程中會進行驗証

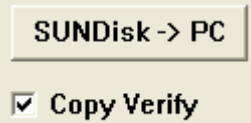

現在程序會開始執行,您的 SunDisk 會複制 ISO 映像到您的電腦中

9) 當它完成會跳出視窗告訴您

| SUNDISK  | Programmer V1.3 | × |
|----------|-----------------|---|
| Complete | ан<br>Гок       |   |
|          |                 |   |

### 3.6 將備份映像檔從電腦傳進 SunDisk

SunDisk 有一個主要的特色是可以將電腦中的 ISO 映像檔使用 USB 傳送進 SunDisk 的記憶体中,以便您使用 SunDisk 來進行遊戲。

1) 使用 USB 把 SunDisk 連接到電腦,如果已連接著請關閉 WII 的電源

2) 打開 SunDisk Programmer tool; 等待顯示 'SUNDisk Ready Now'.

Configuration( SunDisk 16G Ready Now )-

3) 選擇您想放置的區塊(如圖):

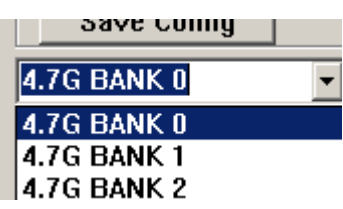

4) 使用選擇鈕(Select) 您可以在電腦上瀏覽找尋 ISO 檔案

| Select File    | To Burn:                     | Select |
|----------------|------------------------------|--------|
|                |                              | 36166  |
| Open           | ?                            |        |
| Look in: 🛅     | iso 🔻 🗲 🖻 💏 🥅 -              |        |
| demo2.iso      |                              |        |
| File name:     | demo1.iso Open               |        |
| Files of type: | ISO FILE(*.ISO,*.BIN) Cancel |        |

5) 再來點選 'PC -> SUNDisk' 就會把電腦中的 ISO 映像傳送到 SunDisk 中.

您也可以勾選'Copy Verify',在複製過程中會進行驗証

🗹 Copy Verify

6) 按下 Enter 就會開始進行從電腦複製進 SunDisk

程序會出現進度指示 ISO 將複製到 SunDisk (如圖)。

| Select | BANK    | K5 K6 K7 K8     | Game Title     |
|--------|---------|-----------------|----------------|
|        | 0       | OFF OFF OFF OFF | WII-RHAP01-EUR |
| ***    | 1       | OFF OFF OFF ON  | Wii-RSPP01-EUR |
|        | 2       |                 | Copying        |
|        |         |                 |                |
|        |         |                 |                |
|        |         |                 |                |
|        |         |                 |                |
| <      |         |                 | >              |
|        | 220.47  |                 | 0.00.10        |
| Сору   | . 33947 |                 | 0:00:18        |
|        |         |                 |                |
|        |         |                 |                |

#### 當它完成會跳出視窗告訴您

| SUNDISK  | Programme | er V1.3 🔀 |
|----------|-----------|-----------|
| Complete | d !       |           |
|          | ОК        | 1         |
|          | -         | -         |

如果複製程序完成後,您可以重新設定 SunDisk 的設置項目,如您想玩新複製進去的遊戲 (請看 3.4 直接從 SunDisk 中玩遊戲)

#### 3.7 玩備份片或正版跨區片

SunDisk 當然能玩備份片或正版跨區片,您只需要確認 SunKey 是啓動的(內定啓動)

以及設定 SunDisk 來運行 DVD.

- 1) 使用 USB 把 SunDisk 連接到電腦,如果已連接著請關閉 WII 的電源
- 2) 打開 SunDisk Programmer tool; 等待顯示 'SUNDisk Ready Now'.

Configuration( SunDisk 16G Ready Now )-

3) 依下圖進行設定:

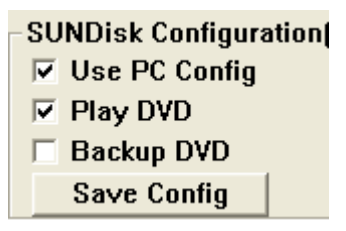

4) 再按下 'Save Config'保存設定

| Save Config |  |
|-------------|--|
| Save OK     |  |

5) 打開 WII 的電源,放入遊戲後就能開始運行

如果您是玩跨區片,請確認勾選了下圖的方塊來攔截升級

#### ✓ Upgrade Lock

D2Sun 建議把您最常玩的遊戲放入 SunDisk 記憶体中因為運行速度大於 8 倍。 SunKey 的運行速度和其它類似的晶片組一樣只能運行在 3 倍的速度

#### 禁用 SunKey

關閉 SunKey 的功能,如玩正版遊戲或想上網,又怕任天堂有任何反制機制時, 您可以關閉 SunKey 只需要把 K2 -> on.

💌 Key Stop

或者用軟体設成 Key Stop 這時晶片將不可能被發現,而且您只能玩同區域的正版遊戲

# 4. 使用 SunDisk 外部控制板

SunDisk 除了可以用程序控制外還可以使用外部控制板來進行控制(如圖)

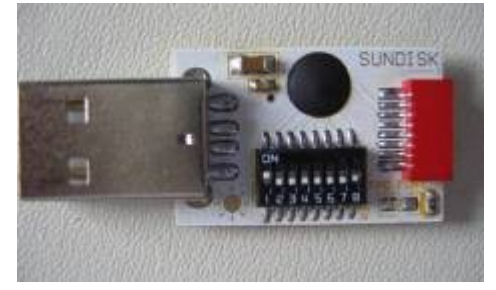

#### 在這一章中我們將解釋如何使用外部控制板。

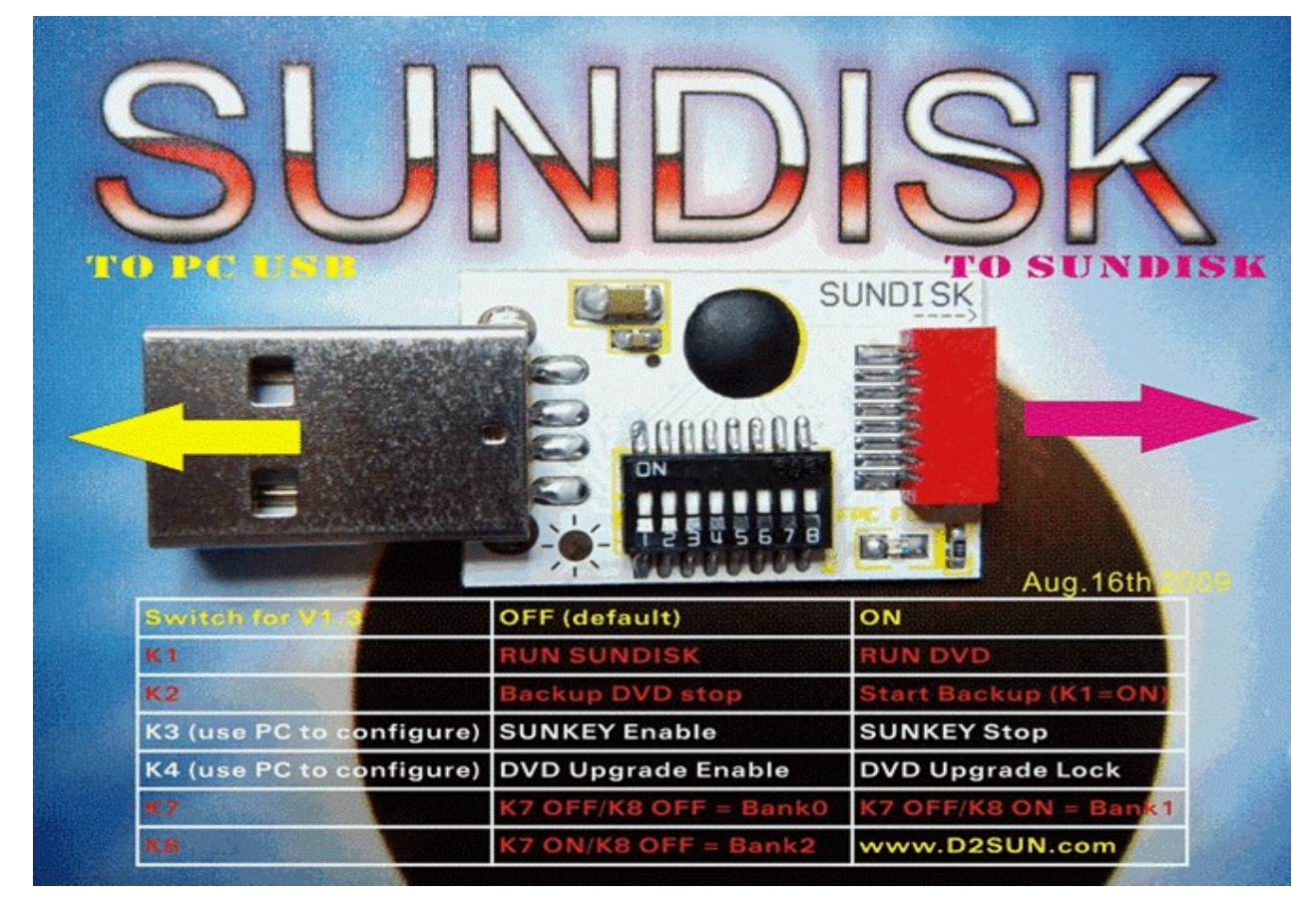

### 4.1 合法備份 DVD 到 SunDisk

使用 SunDisk 您可以備份 Wii 及 GameCube 的遊戲,直接從 WII 的光碟機備份到 SunDisk 的記憶体。

有了這項功能您可以延長 WII 光碟機的使用壽命,而且完全沒有燥音,全速可達8 倍速。

備份的時間會受到不同型式的 DVD 而受到影响如 (單層 / 雙層 / 正版片/備份片), DVD 的 品質, ISO 資料的大小及一些其它因素.

Wii Sports (正版)約花了 15 分鐘備份到 SunDisk.

SSBB (雙層,正版)約花了 23 分鐘備份到 SunDisk.

#### <u>DL games D1 的遊戲</u>

SunDisk 已完全支援雙層(DVD9)遊戲。

DVD9 備份進 SunDisk 將使用 2 個區塊(banks) 第一區塊為第一層,第二區塊為第二層, 這個程序是全自動的。只需要確認您有二個區塊可以使用!

1) 關閉 wii 的電源。

2) K1&K2 設定由 DVD 或記憶体來啓動遊戲

✓ ✓ K1 -> on (*run DVD*)

 $\checkmark \checkmark$  K2 -> on (Start Backup)

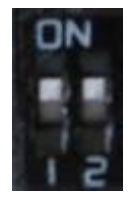

3) K7&K8 用來選擇遊戲區塊

bank0 set K7 off, K8 off bank0

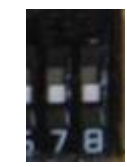

bank1 set K7 off, K8 on bank1

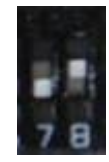

bank2 set K7 on, K8 off bank2

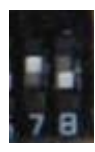

4) 打開 WII 的電源放入遊戲後將會載入 SunDisk 中.

當插入 DVD 後 LED 燈將會閃爍(閃爍模式:開,開,開,關),

表示備份程序正在進行中。

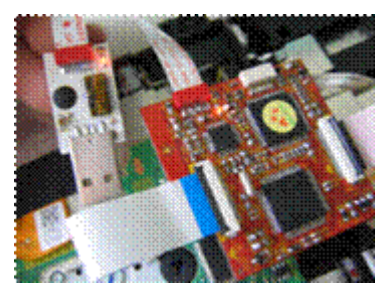

備份程序結束時,LED 燈將停止閃爍,現在您可以拿出DVD了 如果閃爍模式變化方式為 [開,關,開,關]這表示發生了錯誤。 這有可能是您的DVD 髒了或損壞了,也有可能是雷射頭老化了。

#### SunDisk 8GB 版本

SunDisk 8GB 版只有一個區塊[bank (0)],但 SunDisk's 經過特別處理您份然可以備份 DVD9 用來上傳至電腦或玩它 都沒有問題,所以 SunDisk 8GB 您寫入時不需要再選擇區塊 (bank)

#### 4.2 直接從 SunDisk 中玩遊戲

只要您有一個或更多個遊戲已儲存在 SunDisk 您就已經可以直接從 SunDisk 中玩遊戲。 要做到這一點您需確定您要玩的在 SunDisk 被設為(active),並選擇到對應的區塊(bank.)

1) 關閉 wii 的電源。

#### 2) K1&K2 設定由 DVD 或記憶体來啓動遊戲

✓ ✓ K1 -> off (run SunDisk)

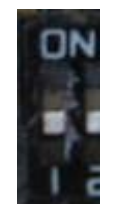

3) K7&K8 用來選擇遊戲區塊

bank0 set K7 off, K8 off bank0

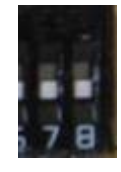

bank1 set K7 off, K8 on bank1

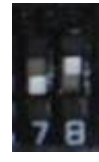

bank2 set K7 on, K8 off bank2

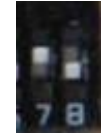

5) 打開 WII 的電源您將可以看到您選擇的遊戲出現在光碟頻道 要選擇其它遊戲時,您只需要重複這個過程並選擇您要玩的遊戲,再保存它

#### 4.3 玩備份片或正版跨區片

SunDisk 當然能玩備份片或正版跨區片,您只需要確認 SunKey 是啓動的(內定啓動) 以及設定 SunDisk 來運行 DVD.

1) 關閉 wii 的電源。

2) K1&K2 設定由 DVD 或記憶体來啓動遊戲

✓ ✓ K1 -> on (disable SunDisk)

✓ ✓ K2 -> off (SunKey enabled)

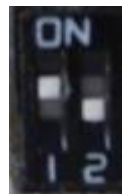

3) 打開 WII 的電源,插入遊戲,光碟頻道將會出現遊戲

D2Sun 建議把您最常玩的遊戲放入 SunDisk 記憶体中,因為運行速度大於 8 倍。 SunKey 的運行速度和其它類似的晶片組一樣只能運行在 3 倍的速度

#### 🗖 Read 🛛 📕 Write MB/S 35 30 25 20 15 10 5 0.5 1 ź 8 16 32 64 128 256 512 1024 2048 4096 8192

# 5. SunDisk 可做為 vista/win7 下的高速裝置

由於 SunDisk 具有很高品質和超高速固態存儲器內建
(寫@ 10Mbytes /秒 讀取@ 30Mbytes/秒)
D2Sun 團隊決定釋放 SunDisk 的額外功能;
Vista或Windows 7下可以使用 SSD/ReadyBoost 模式
這模式您可以使用 SunDisk SSD memory 以加快您的 PC 業務!(隨身碟~!!)

## 5.1 設定 SunDisk 啓動 READYBOOT 加速模式

要使用此功能您需要設定 SunDisk 成 SSD/ReadyBoost

只需要連接SunDisk 到電腦上並啓動 SunDisk Programmer tool.

- 1) 使用 USB 把 SunDisk 連接到電腦,如果已連接著請關閉 WII 的電源
- 2) 打開 SunDisk Programmer tool; 等待顯示 'SUNDisk Ready Now'.

Configuration( SunDisk 16G Ready Now )—

3) 並確定'Use PC Config'選項是打勾的

🔽 Use PC Config

4) 再來選擇 SSD/ReadyBoost Mode

#### SSD/ReadyBoost Mode

5) 再來您會看見一個視窗請點 'Yes".

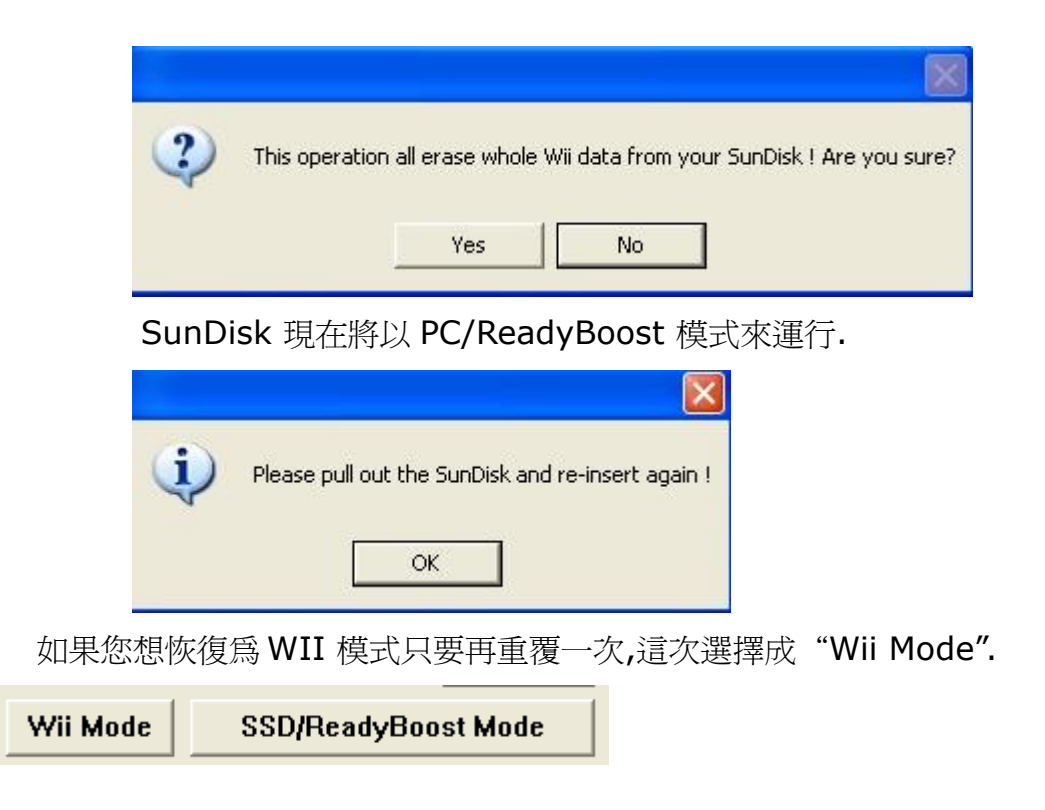

## 5.2 為 Vista 和 Windows7 設定 SunDisk [ReadyBooston]

這部分的手冊在未來修訂的版本將更為詳盡,目前只有截圖來讓您知道如何正確地設定 SunDisk SSD 裝置

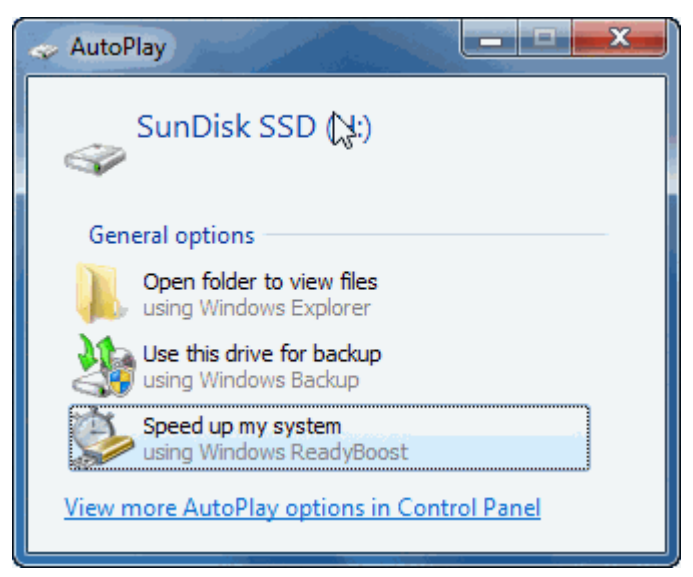

| <ul> <li>SunDisk SSI</li> </ul>                                                                  | D (H:) Stop                                                                                                    | erties                                                                                                    |                                                                                                    | ×                                                                       |  |
|--------------------------------------------------------------------------------------------------|----------------------------------------------------------------------------------------------------|----------------------------------------------------------------------------------------------------|----------------------------------------------------------------------------------------------------|-------------------------------------------------------------------------|--|
| Const                                                                                            | Test                                                                                                    | United                                                                                                    | Charing                                                                                                    | Country                                                                 |  |
| BeadyBoost                                                                                       | 100IS                                                                                                    | Hardware                                                                                                    | Snanng                                                                                                    | Security                                                                |  |
| Theody boost                                                                                     | Flevi                                                                                                    | ous versions                                                                                                    | Quota                                                                                                    | Customize                                                               |  |
| Speed up your system by utilizing the available space on this device.                            |                                                                                                    |                                                                                                    |                                                                                                    |                                                                         |  |
| O not use this device.                                                                           |                                                                                                    |                                                                                                    |                                                                                                    |                                                                         |  |
| Dedicate this device to ReadyBoost.                                                              |                                                                                                    |                                                                                                    |                                                                                                    |                                                                         |  |
| ⊘ Use this device.                                                                               |                                                                                                    |                                                                                                    |                                                                                                    |                                                                         |  |
| Space                                                                                            | e to reserve                                                                                                    | for system speed                                                                                                    | d:                                                                                                    |                                                                         |  |
| 1 - 1                                                                                            |                                                                                                    | , , , , , ,                                                                                                    | 15082                                                                                                    | ≑ MB                                                                    |  |
| While<br>reserv                                                                                  | While the device is being used for system speed the reserved space will not be available for file storage.                          |                                                                                                    |                                                                                                    |                                                                         |  |
| Windo<br>perfor                                                                                  | ows recomm<br>mance.                                                                                                    | ends reserving 1                                                                                                    | 5082 MB for                                                                                                    | optimal                                                                 |  |
|                                                                                                  |                                                                                                    |                                                                                                    |                                                                                                    |                                                                         |  |
|                                                                                                  |                                                                                                    |                                                                                                    | Online priv                                                                                                    | acy statement                                                           |  |
|                                                                                                  |                                                                                                    | ОК                                                                                                    | Cancel                                                                                                    | Apply                                                                   |  |
|                                                                                                  |                                                                                                    |                                                                                                    |                                                                                                    |                                                                         |  |
| 🥪 SunDisk SSI                                                                                    | D (H:) Prop                                                                                                    | erties                                                                                                    |                                                                                                    | ×                                                                       |  |
| 🥪 SunDisk SSI                                                                                    | D (H:) Prop                                                                                                    | erties                                                                                                    |                                                                                                    | ×                                                                       |  |
| 🥪 SunDisk SSI                                                                                    | D (H:) Prop                                                                                                    | erties<br>Hardware                                                                                                    | Sharing                                                                                                    | Security                                                                |  |
| SunDisk SSI<br>General<br>ReadyBoost                                                             | D (H:) Prop<br>Tools<br>Previ                                                                                                    | Hardware<br>ous Versions                                                                                                    | Sharing<br>Quota                                                                                                    | Security<br>Customize                                                   |  |
| SunDisk SSI<br>General<br>ReadyBoost                                                             | D (H:) Prop<br>Tools<br>Previ<br>eed up your<br>s device.                                                                           | Hardware<br>ous Versions<br>r system by utilizin                                                                                                    | Sharing<br>Quota<br>ng the availat                                                                                     | Security<br>Customize<br>ole space on                                   |  |
| SunDisk SSI<br>General<br>ReadyBoost<br>Sp<br>this<br>O Do not                                   | D (H:) Prop<br>Tools<br>Previ<br>eed up your<br>s device.<br>use this dev                                                           | Hardware<br>ous Versions<br>r system by utilizin<br>vice.                                                                                                    | Sharing<br>Quota<br>ng the availat                                                                                     | Security<br>Customize                                                   |  |
| SunDisk SSI<br>General<br>ReadyBoost<br>Sp<br>this<br>O Do not<br>O Dedica                       | D (H:) Prop<br>Tools<br>Previ<br>eed up your<br>s device.<br>use this devi<br>te this devic                                         | Hardware<br>ous Versions<br>r system by utilizin<br>vice.<br>ce to ReadyBoos                                                                                                    | Sharing<br>Quota<br>ng the availat<br>t.                                                                               | Security<br>Customize                                                   |  |
| SunDisk SSI<br>General<br>ReadyBoost<br>Sp<br>this<br>O Do not<br>O Dedica<br>@ Use thi          | Tools<br>Previ<br>eed up your<br>s device.<br>use this devic<br>s device.                                                           | Hardware<br>ous Versions<br>r system by utilizin<br>vice.<br>ce to ReadyBoos                                                                                                    | Sharing<br>Quota<br>ng the availat                                                                                     | Security<br>Customize                                                   |  |
| SunDisk SSI<br>General<br>ReadyBoost<br>Sp<br>this<br>O Do not<br>O Dedica<br>O Use thi<br>Space | Tools<br>Tools<br>Previ<br>eed up your<br>s device.<br>use this device<br>s device.<br>e to reserve                                 | Hardware<br>ous Versions<br>r system by utilizin<br>vice.<br>ce to ReadyBoos<br>for system speed                                                                                    | Sharing<br>Quota<br>ng the availat<br>t.                                                                               | Security<br>Customize                                                   |  |
| SunDisk SSI<br>General<br>ReadyBoost<br>Do not<br>Do not<br>Dedica<br>O Use thi<br>Space         | Tools<br>Previ<br>eed up your<br>s device.<br>use this devic<br>s device.<br>e to reserve                                           | Hardware<br>ous Versions<br>r system by utilizin<br>vice.<br>ce to ReadyBoos                                                                                                    | Sharing<br>Quota<br>ng the availat<br>t.<br>t.                                                                         | Security<br>Customize                                                   |  |
| SunDisk SSI                                                                                      | Tools<br>Tools<br>Previ<br>eed up your<br>s device.<br>use this device<br>s device.<br>e to reserve<br>the device<br>red space w    | Hardware<br>ous Versions<br>r system by utilizin<br>vice.<br>to ReadyBoos<br>for system speed<br>is being used for<br>vill not be availab                                           | Sharing<br>Quota<br>ng the availat<br>t.<br>15082 -<br>system spee<br>le for file stora                                | Security<br>Customize<br>ole space on<br>MB<br>d the<br>age.            |  |
| SunDisk SSI                                                                                      | Tools<br>Previ<br>eed up your<br>s device.<br>use this device<br>s device.<br>e to reserve<br>the device we<br>way secomm<br>mance. | Hardware<br>ous Versions<br>r system by utilizin<br>vice.<br>to ReadyBoos<br>for system speed<br>is being used for<br>is being used for<br>is being used for<br>inll not be availab | Sharing<br>Quota<br>ng the availat<br>t.<br>15082 -<br>system spee<br>le for file stora<br>5082 MB for                 | Security<br>Customize<br>ole space on<br>MB<br>d the<br>age.<br>optimal |  |
| SunDisk SSI                                                                                      | D (H:) Prop                                                                                                    | Hardware<br>ous Versions<br>r system by utilizin<br>vice.<br>to ReadyBoos<br>for system speed<br>is being used for<br>is being used for<br>is being used for<br>ill not be availab  | Sharing<br>Quota<br>ng the availat<br>t.<br>15082 -<br>system spee<br>le for file stora<br>5082 MB for                 | Security<br>Customize<br>ole space on<br>MB<br>d the<br>age.<br>optimal |  |
| SunDisk SSI                                                                                      | D (H:) Prop                                                                                                    | Hardware<br>ous Versions<br>r system by utilizin<br>vice.<br>to ReadyBoos<br>for system speed<br>is being used for<br>vill not be availab<br>hends reserving 1                      | Sharing<br>Quota<br>ng the availat<br>t.<br>15082 -<br>system spee<br>le for file stora<br>5082 MB for<br>Online prive | Security<br>Customize<br>ole space on<br>MB<br>d the<br>age.<br>optimal |  |

# 6. 升級 SunDisk 的軔体

SunDisk 能使用 Nero Dual Programmer 來升級軔体(另售)。

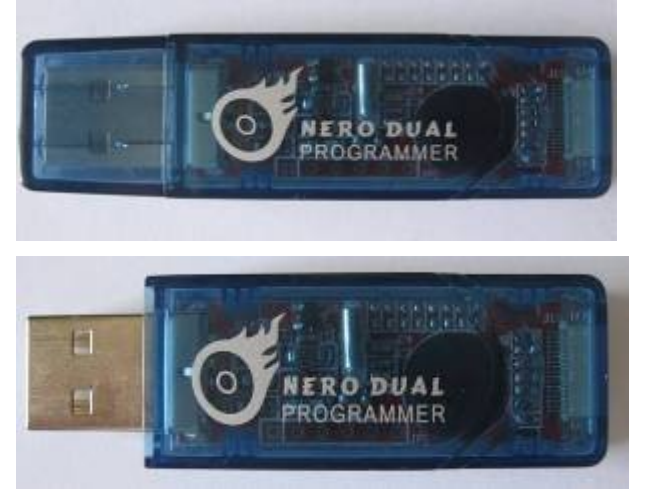

這裝置是為 D2Sun's 全系列可升級晶片組所設計 用它來升級軔体非常簡單不需要再安裝任何驅動. 要升級軔体您需要確保升級過程不會有任何的中斷

## 6.1 最新的 SunDisk 軔体

請檢查 D2Sun's 的官方網站可以找到 SunDisk 最新的軔体版本 http://www.d2sun.com/download.htm

### 6.2 連接 SunDisk 到 Nero Programmer

請確認 Nero programmer 和 SunDisk 之間 8 pin FPC 軟排線的連接狀態,

如圖所示使用下方第二個端口,並確認的藍色字樣如圖中的方向一致

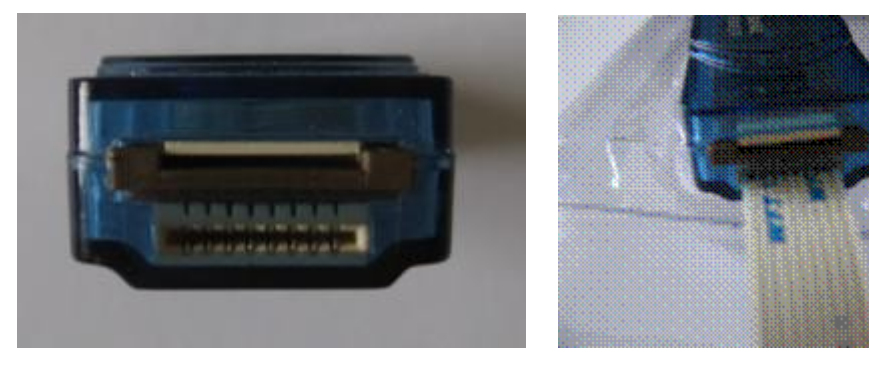

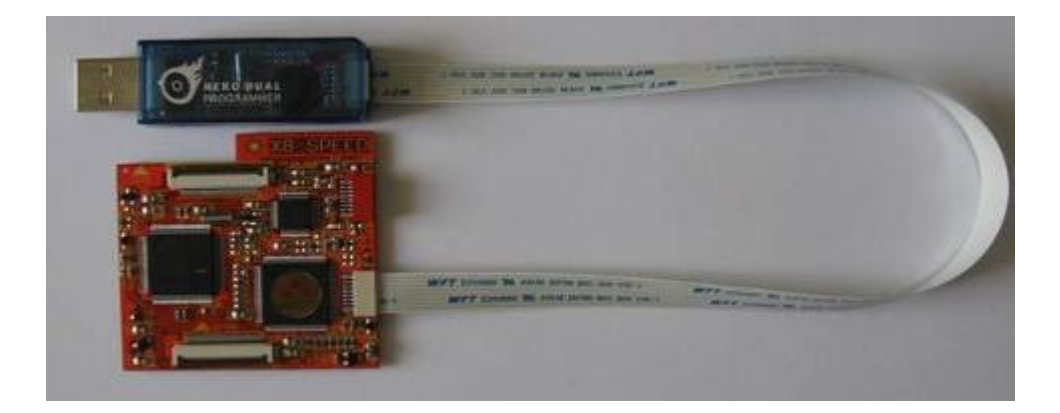

## 6.3 連接 Nero Programmer 到電腦

Nero Programmer 連接到電腦的 USB2.0 端口,紅色 LED 會亮起。

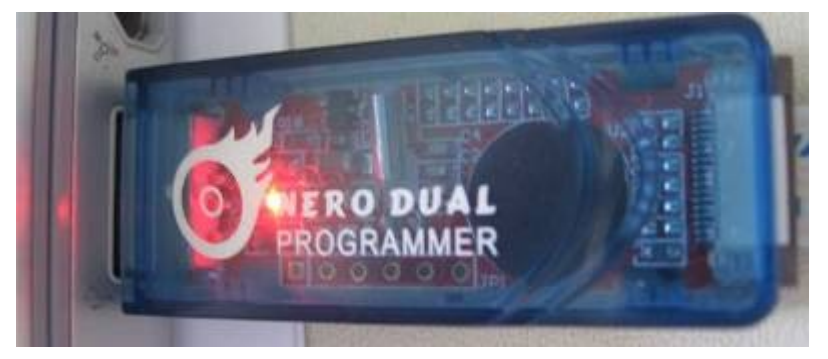

## 6.4 SunDisk 升級過程

啓動 SunDisk 軔体升級程序,一旦它找到了 Nero Programmer, START 會變成綠色。這程序會顯示升級進度直到完成。

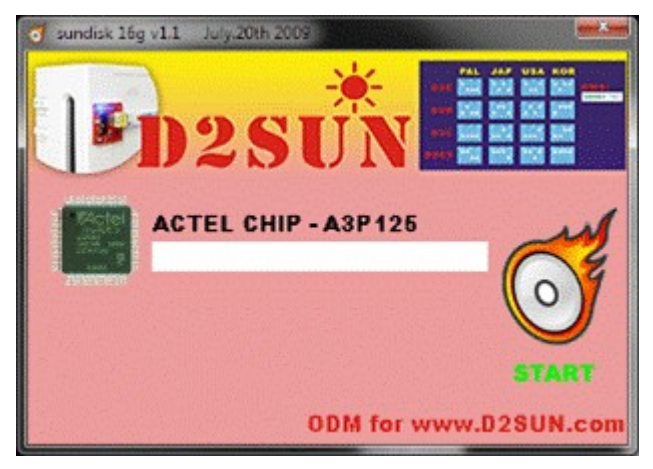

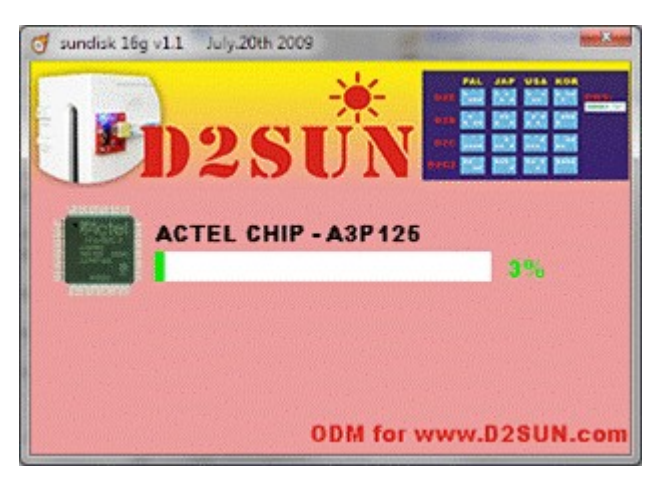

當更新過程結束後 START 鈕會變成綠色 , 並再次可用。

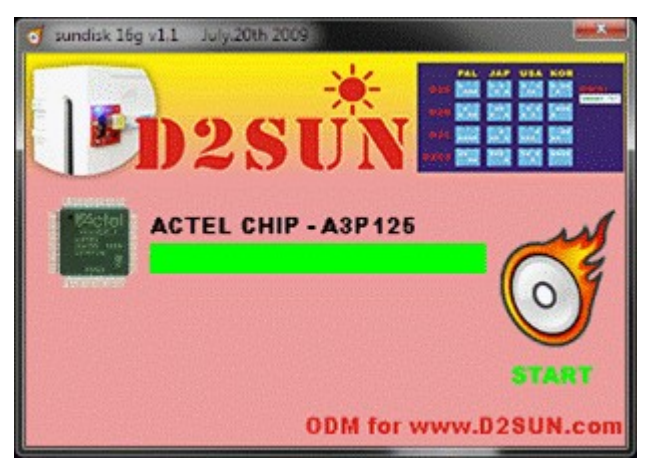

#### 6.5 Error IDCODE does not match

如果出現這個錯誤訊息有可能是軟排線沒有安裝好

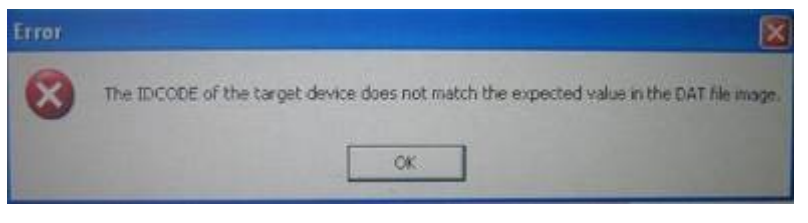

請重新檢查所有連接,並確認它們已連接正確。

# 7. SunDisk FAQ 常見問題

問:我是否可以不使用外接控制片,就能管理我的 SunDisk

答:可以的您的 SunDisk 可以用電腦軟体來完整控制它

問:當我在玩 WII 時 SunDisk 能一直插在我的電腦上嗎?

答:可以的, SunDisk 可以一直插在電腦上,您的 WII 開機時 SunDisk 會自動斷開,

當您的 WII 關閉後 SunDisk 會再次被連接到

問: 那裡可以找到 SunDisk 的支援?

答:您可以前往官方論壇,秘寶網,或其它中文論壇